# MULTISPAN

## FAULT ANNUCIATOR **FAL-10**

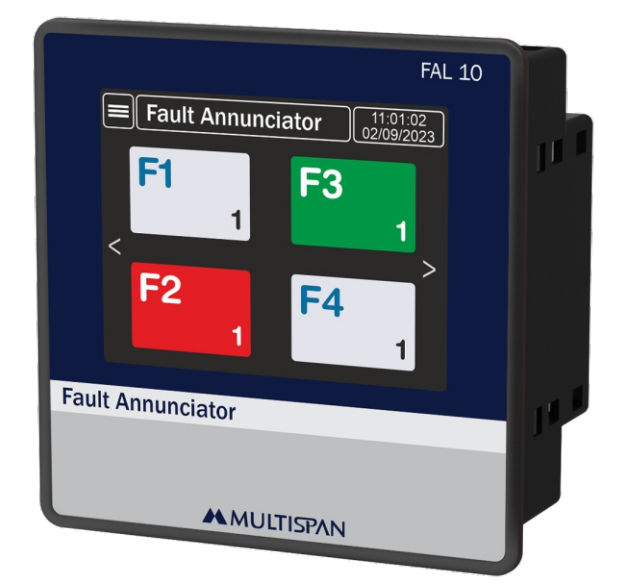

# **AUXILIARY SUPPLY:**

Johannesburg Branch Cape Town Branch Mimic Cape

Supply voltage 100 To 270V AC **Power consumption** Approx 6 VA (Maximum) (VA RATING)

### **ENVIRONMENT CONDITION:**

| Operating Temp.                      | 0°C to 55°C                      |
|--------------------------------------|----------------------------------|
| Relative Humidity                    | UP to 95% RH<br>(non-condensing) |
| Protection Level<br>(AS Per Request) | IP-65 (Front side)               |

### **MECHANICAL INSTALLATION**

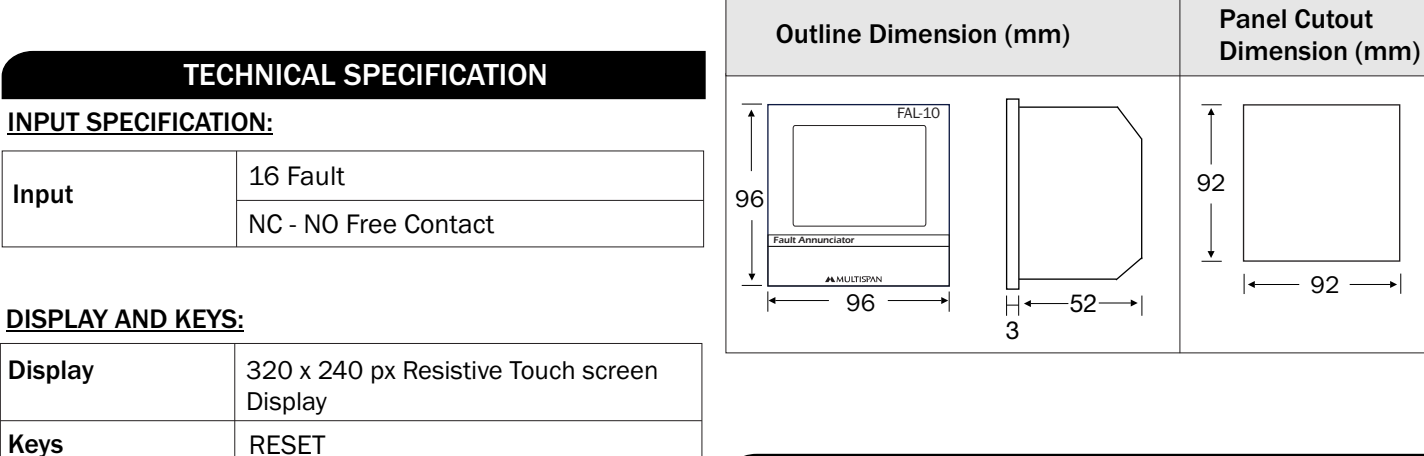

## **TERMINAL CONNECTION**

| Made in India<br>100 ~<br>270V AC<br>60/00 Hz<br>7/7. R1. R2.                                                                                                    |  | (17)<br>D+<br>RS-         | (18)<br>D-<br>485 | (19)<br>сом<br>sw | 20)<br>TEST | (21)<br>RST | (22)<br>MUTE | (23)<br>ack | (24)<br>F1 | 25)<br>F2 | 26)<br>F3 | (27)<br>F4 | (28)<br>F5 | 29)<br>F6             | (30)<br>F7          | (31)<br>F8    | (32)<br>сом   |
|----------------------------------------------------------------------------------------------------|--|---------------------------|-------------------|-------------------|-------------|-------------|--------------|-------------|------------|-----------|-----------|------------|------------|-----------------------|---------------------|---------------|---------------|
| 100~<br>270V AC<br>50/00 Hz<br>50/20 Hz<br>50/20 Hz |  | Made                      | in India          |                   |             |             |              |             |            |           |           |            | www.n      | <b>AUL</b><br>nultisp | <b>TIS</b><br>anind | PAN<br>ia.con | <b>J</b><br>n |
| L N L No1 C1 No1 No2 C2 F9 F10 F11 F12 F13 F14 F15 F1                                                                                                    |  | 100<br>270<br>50/6<br>6VA |                   | Ē                 | 규<br>No1    | R1          | Nc1          | R<br>No2    | 2.<br>C2   | F9        | F10       | F11        | F12        | F13                   | F14                 | F15           | F16           |

#### **DIMENSION:**

Input

Keys

| Size         | 96 (H) x 96 (W) x 52 (D) mm |
|--------------|-----------------------------|
| Panel Cutout | 92 (H) x 92 (W) mm          |

#### **OUTPUT SPECIFICATION:**

| Relay Output |                                                  |  |  |  |  |
|--------------|--------------------------------------------------|--|--|--|--|
| Relay        | 2 Relay<br>Audio Alarm Relay<br>M/C Output Relay |  |  |  |  |
| Relay Type   | NO-C-NC, NO-C                                    |  |  |  |  |
| Rating       | 5A, 230V AC/30V DC                               |  |  |  |  |
| Output       | RS-485 Modbus                                    |  |  |  |  |

MIMIC COMPONENTS 5 Ramsay Street, Booysens 2091, Johannesburg

sales@mimic.co.za www.mimic.co.za P.O. Box 38493, Booysens 2016, Johannesburg, South Africa

TEL: +27(0)11 689-5700

Page 1

32

| Expl | Explanation of data display selection: |                                                                                                    |  |  |  |  |  |
|------|----------------------------------------|----------------------------------------------------------------------------------------------------|--|--|--|--|--|
|      | 1                                      | Fi F3<br>5<br>F2 F4<br>1 1<br>1 1<br>F4<br>1<br>1<br>1<br>5<br>F4<br>1<br>1<br>1<br>1<br>1<br>5<br>5<br>5<br>5<br>5<br>5<br>5<br>5<br>5<br>5<br>5<br>5<br>5                                                                                                    |  |  |  |  |  |
| NO.  | Function/Icon                          | Description                                                                                                    |  |  |  |  |  |
| 1    | (Home)                                 | Tap to open Menu page                                                                                                    |  |  |  |  |  |
| 2    | Time                                   | Show date & time. To change/edit enter in RTC Setting                                                                                                    |  |  |  |  |  |
| 3    | Status display                         | Fault name with fault no. Synchronization with 10 Sec. interval.                                                                                                    |  |  |  |  |  |
| 4    | Color of Relay<br>& Fault              | Background Color :<br>Red : Fault indication.<br>Green : Fault occurred & accepted.<br>White : Healty condition.                                                                                                    |  |  |  |  |  |
| 5    | < >                                    | To tap for change the page.                                                                                                    |  |  |  |  |  |
| 6.   | Tap on fault indicat                   | ion block fault history list will open as below.          Fault History       11:01:02<br>07/04/2023         Valve open at paint shop          Date       Time         arch 2 2023       11:20:25         arch 3 2023       12:20:25         me 2 2023       22:20:25 |  |  |  |  |  |

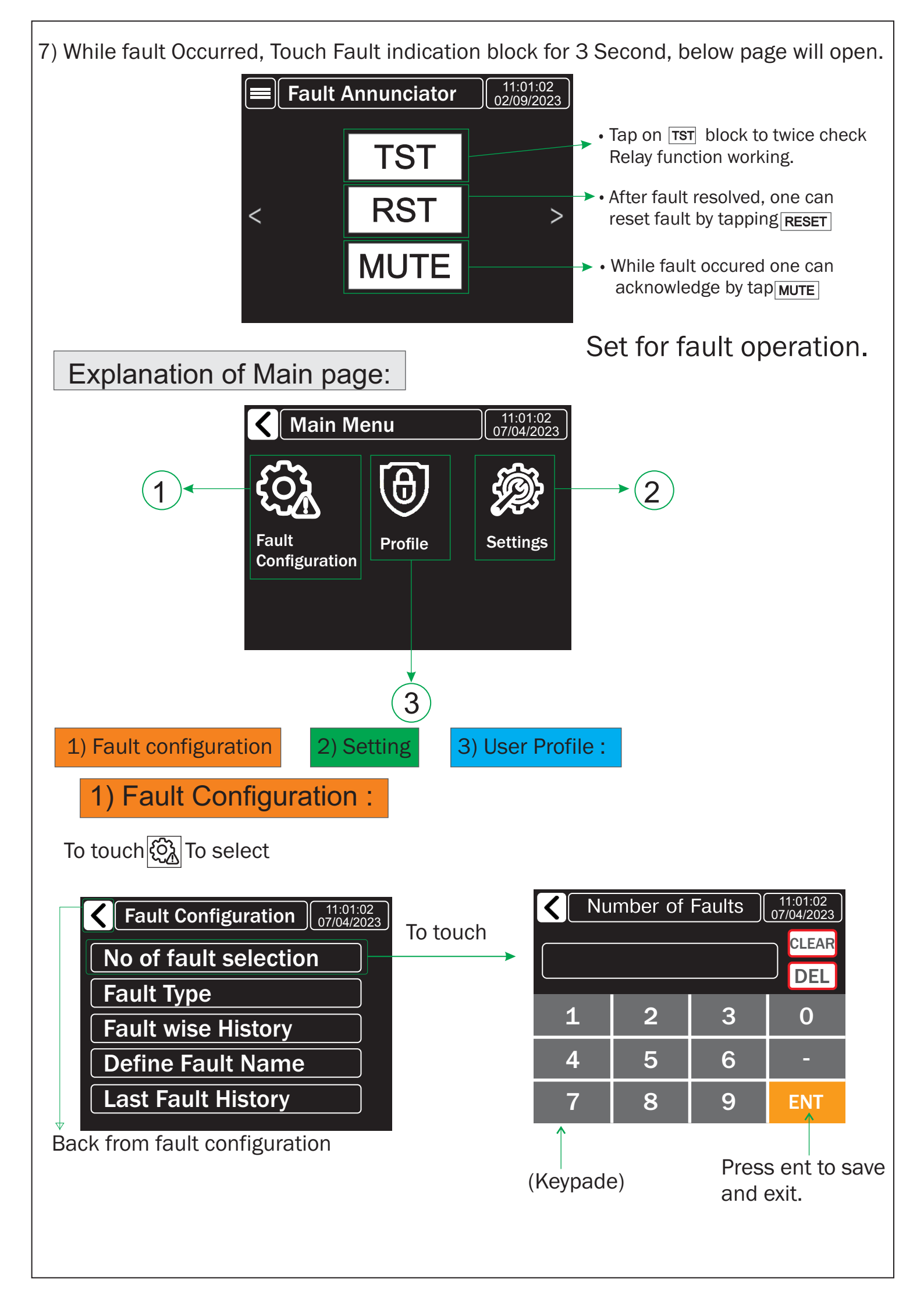

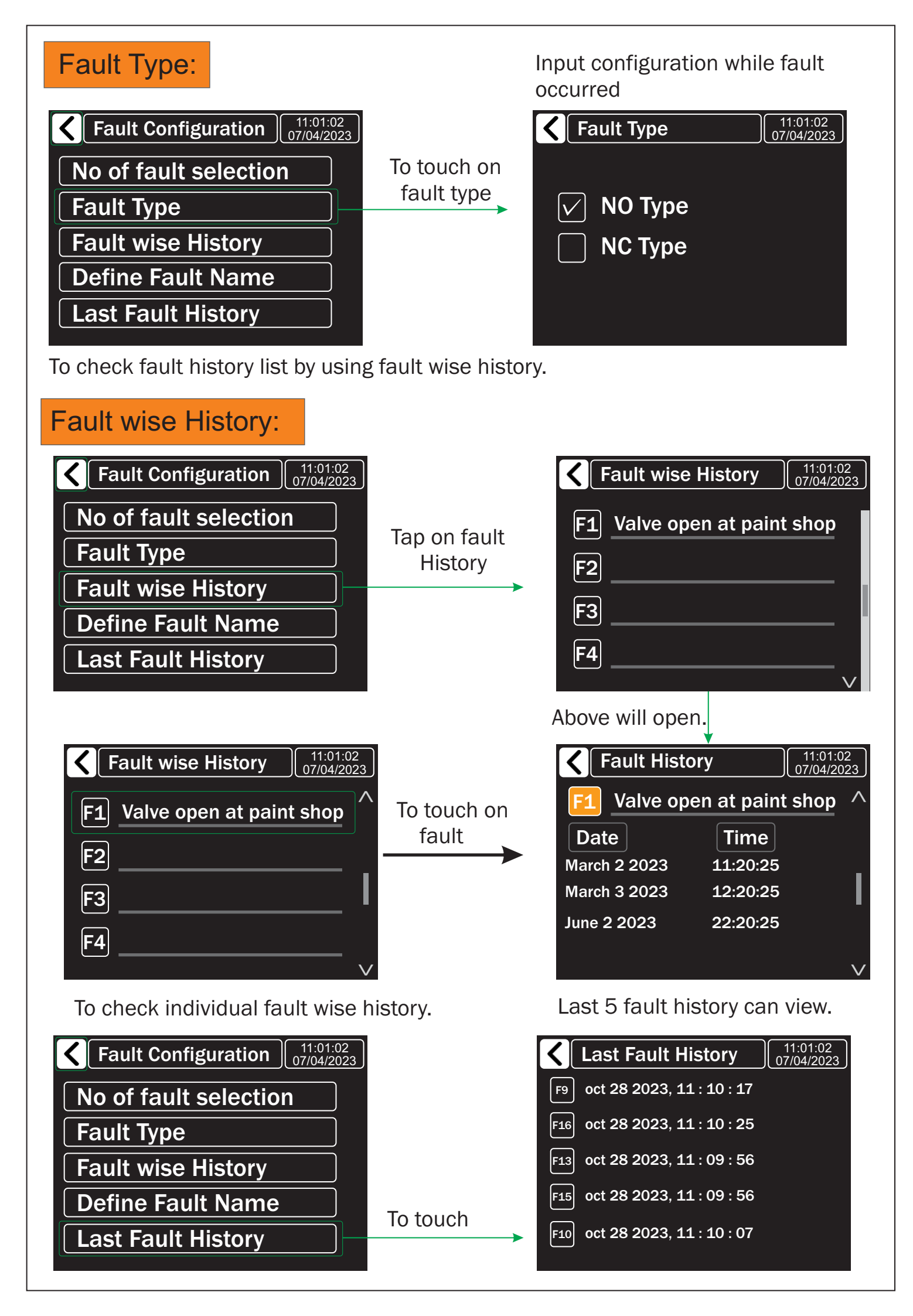

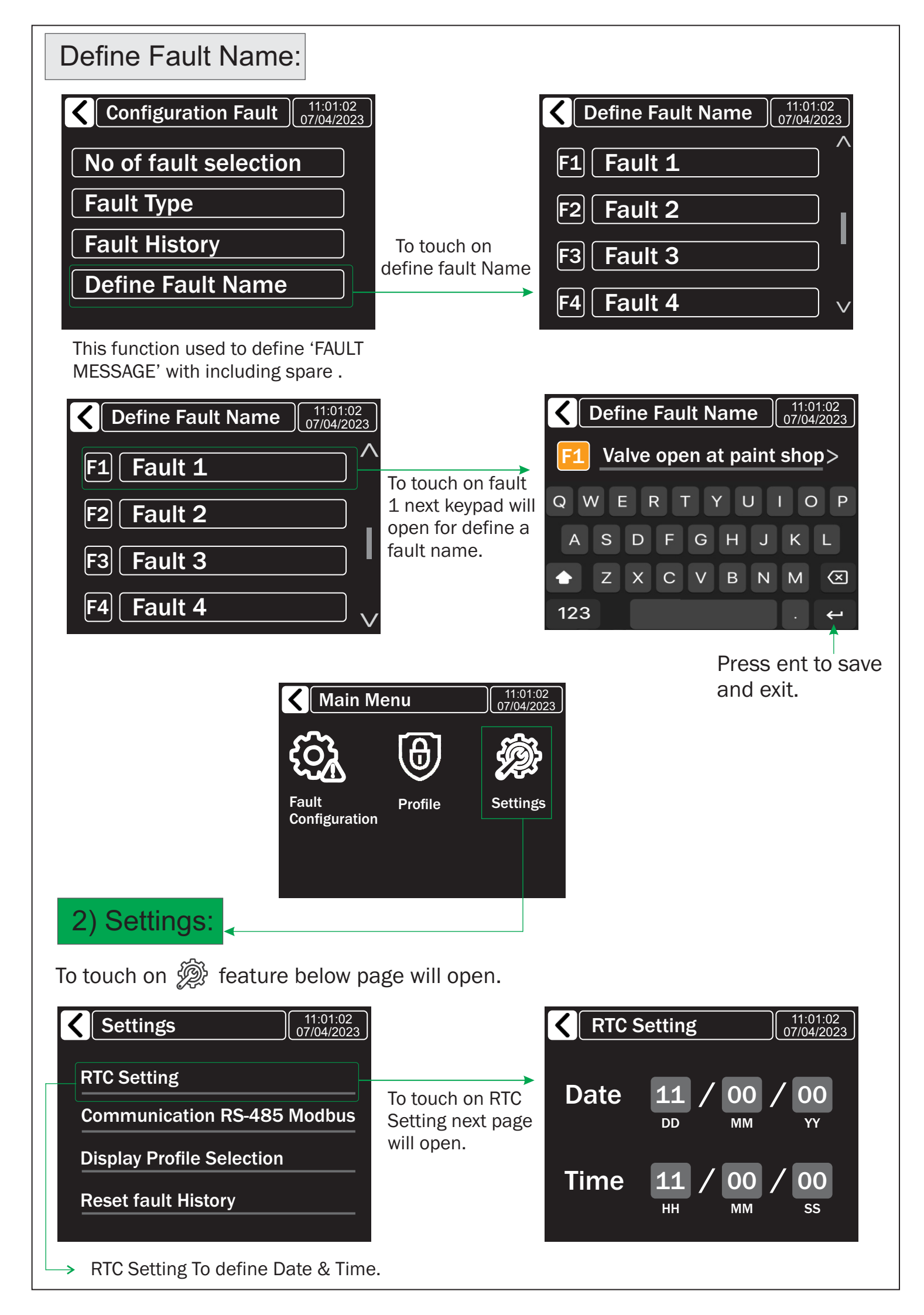

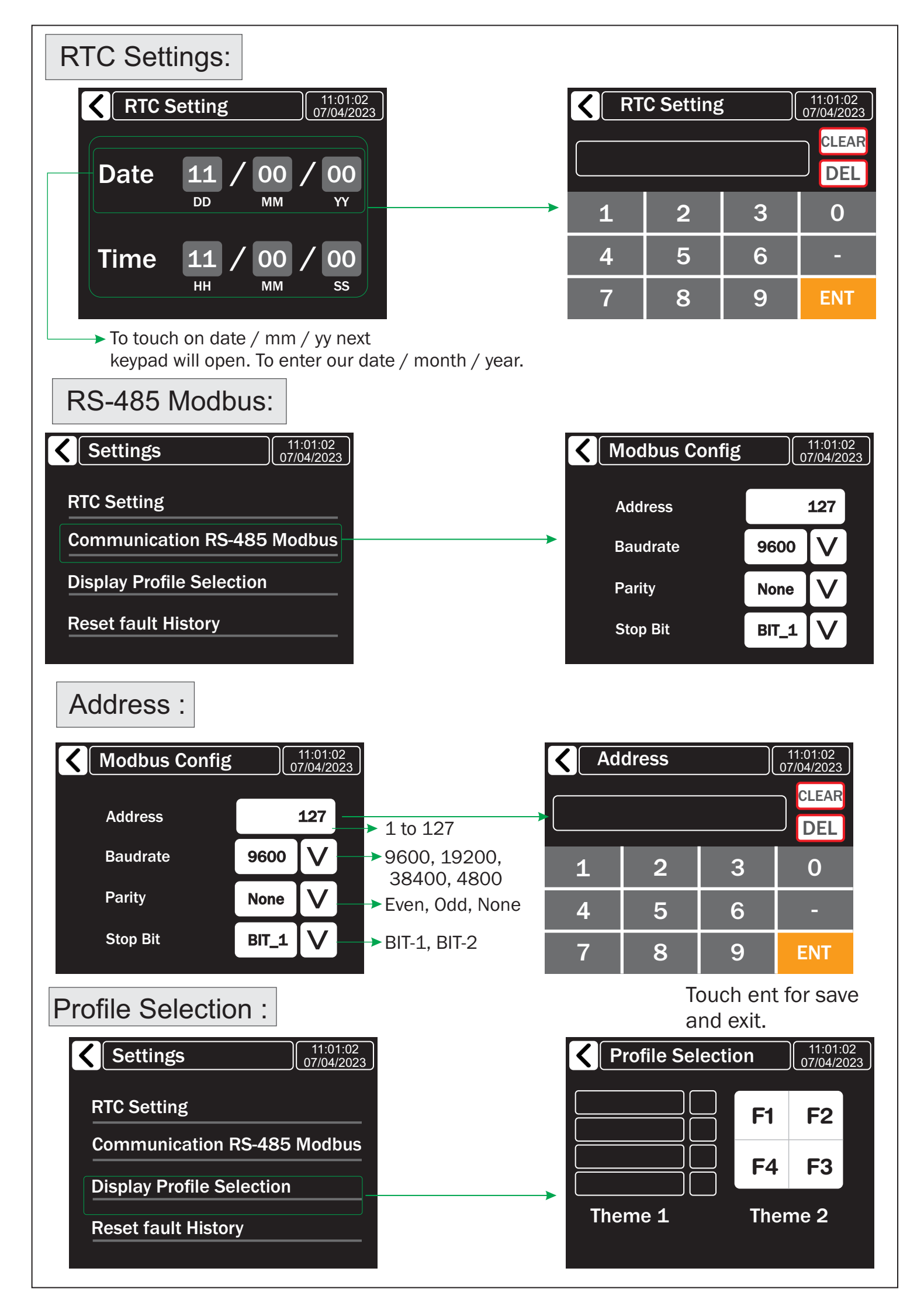

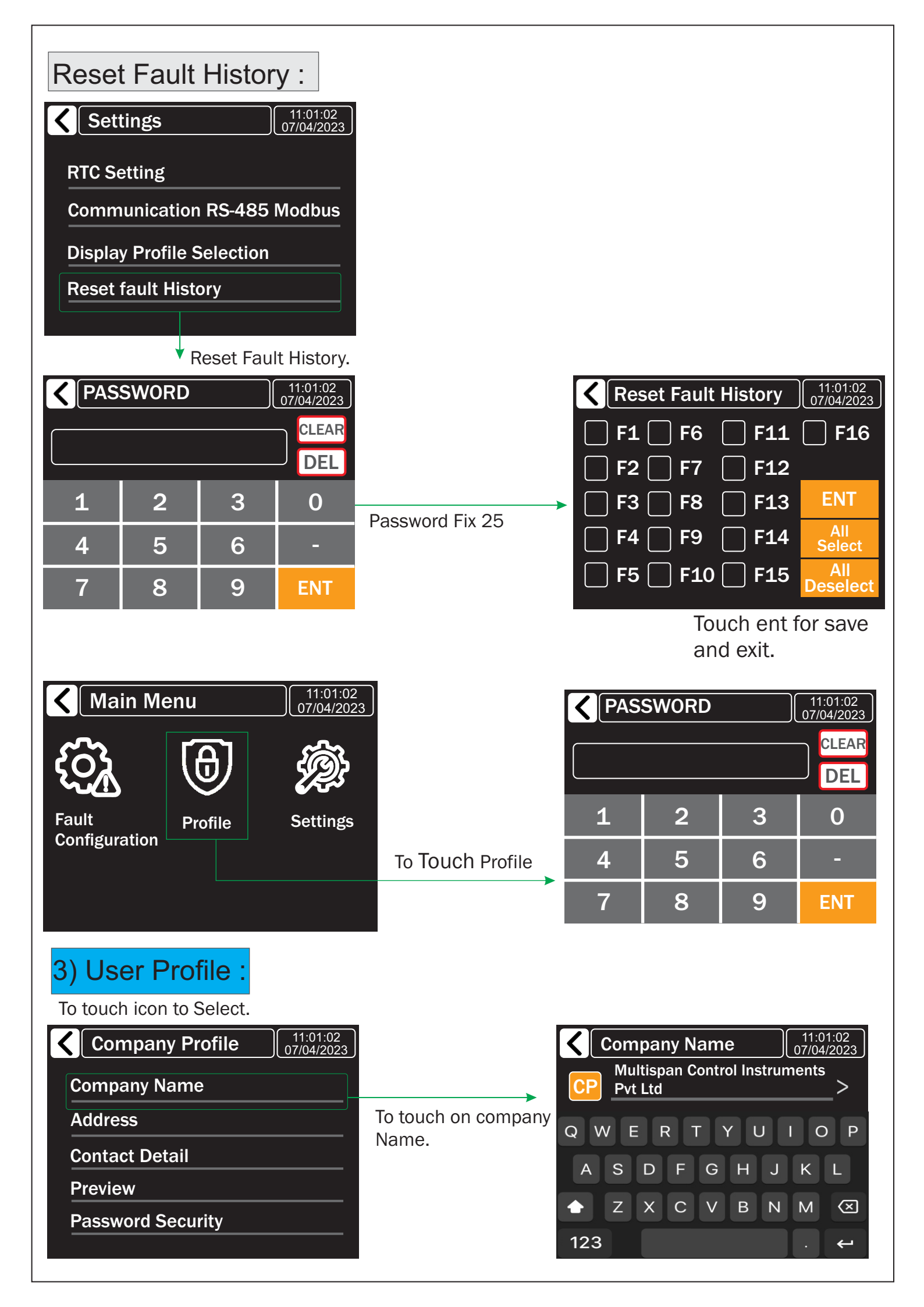

| Company Profile                                                                                                    | To touch on company<br>Address. | <ul> <li>Add</li> <li>AD</li> <li>72</li> <li>Q</li> <li>W</li> <li>E</li> <li>A</li> <li>S</li> <li>T</li> <li>Z</li> <li>123</li> </ul> | ress<br>2B PHASI<br>E R T<br>D F C<br>X C V             | E 1 VATV/<br>Y U 1<br>G H J<br>/ B N       | 11:01:02<br>07/04/2023<br>A ><br>I O P<br>K L<br>M ≪<br>. ← |
|----------------------------------------------------------------------------------------------------|---------------------------------|----------------------------------------------------------------------------------------------------|---------------------------------------------------------|--------------------------------------------|-------------------------------------------------------------|
| Company Profile 11:01:02<br>07/04/2023<br>Company Name<br>Address<br>Contact Detail<br>Preview<br>Password Security | To touch on Contact<br>Detail.  | <ul> <li>Col</li> <li>997899</li> <li>1</li> <li>4</li> <li>7</li> </ul>                                                                  | ntact Deta<br>91482<br>2<br>5<br>8                      | ail (<br>3<br>6<br>9                       | 11:01:02<br>07/04/2023<br>CLEAR<br>DEL<br>0<br>-<br>ENT     |
| Company Profile 11:01:02<br>07/04/2023<br>Company Name<br>Address<br>Contact Detail<br>Preview<br>Password Security |                                 | Multisp<br>Pvt Ltd<br>72B Pr<br>Ahmed<br>Gujarat<br>Contac                                                                                | oan Cont<br>nase 1 G<br>labad 38<br>t India<br>t NO. 99 | rol Instru<br>IDC Vatv<br>32445<br>7899148 | uments<br>⁄a<br>32                                          |
| Company Profile 11:01:02<br>07/04/2023<br>Company Name<br>Address<br>Contact Detail<br>Preview<br>Password Security |                                 | <b>Pas</b>                                                                                                    | sword Se                                                | ecurity                                    | 11:01:02<br>07/04/2023                                      |

**MIMIC COMPONENTS** sales@mimic.co.za www.mimic.co.za / TEL: +27(0)11 689-5700 5 Ramsay Street, Booysens 2091, Johannesburg P.O. Box 38493, Booysens 2016, Johannesburg, South Africa / TEL: +27(0)11 689-5700

Product improvement and upgrade is a constant procedure. So for more updated operating information and Support, please contact us.